# SECRETARÍA DE ASUNTOS DOCENTES 2 LA MATANZA

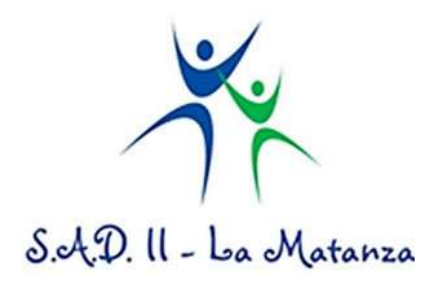

## SERSDAPO

## "Servicio de Solicitud de Cobertura y Designación en Acto Público Online"

### INSTRUCTIVO DE OPERACIÓN DEL PROGRAMA Versión 1.5

**OCTUBRE 2011** 

### Temario:

- 1. De la página (sadmatanza.com)
- 2. Del usuario y contraseña
- 3. Solapa Mis Datos
- 4. Solapa Acto Público
- 4.1. Datos de la Escuela
- 4.2. Datos de la Oferta
- 4.3. Guardar Cambios
- 4.4. Anular ID de Pedido Ingresado
- 4.5. Listados
- 4.6. Área de Listados
- 5. Solapa Altas y Ceses
- 5.1. Selección de ID
- 5.2. Datos de la Escuela
- 5.3. Datos de la Oferta
- 5.4. Datos del Designado
- 5.5. Alta y Cese
  - 5.5.1.Alta
  - 5.5.2.Cese
  - 5.5.3.Solo Decretos y Suplencias que Cubran Carga Horaria Semanal
  - 5.5.4. Prolongación de Suplencia
  - 5.5.5.Anulación de TP

#### 1. De la página:

Ingresar al sitio web de la Secretaría de Asuntos Docentes "www.sadmatanza.com" y luego ingresar a "secretaria2" o directamente ingresar al sub dominio "Secretaria2.sadmatanza.com", presionar sobre el link "SerSDAPO Escuelas" en el menú del lado izquierdo.

#### 2. Del usuario y contraseña:

La SAD 2 le asignará el usuario y contraseña correspondiente. El usuario representa a la institución escolar no a una persona física, el responsable del usuario y contraseña es el directivo, por ello deben utilizarlo las personas que él designe. ES IMPORTANTE CAMBIAR LA CONTRASEÑA, pues la original es genérica y todos la conocen.

#### 3. SOLAPA Mis Datos:

Esta solapa contiene la información correspondiente al establecimiento educativo: Calle, Localidad, Etc. Es importante completar todos los datos.

Los campos más críticos a los que debe prestar especial atención son "Especialidades", se pueden agregar hasta 15, de estos campos se podrá luego saber las especialidades con las que cuenta la escuela para hacer pedidos de acto público.

Al finalizar debe presionar el botón "GUARDAR CAMBIOS" para salvar los datos ingresados, o "SALIR" para salir del sistema.

#### 4. SOLAPA Acto Público:

Desde esta solapa se pueden registrar pedidos de acto público, contiene 5 secciones y un área de listados a detallar:

#### 4.1. Datos de la Escuela:

En esta parte se muestran los datos identifica torios de la escuela.

#### 4.2. Datos de la Oferta:

En esta parte se solicitan los pedidos para acto público.

Completando de izquierda a derecha y de arriba hacia abajo los datos siguientes:

Orientación: del pedido según corresponda habilitara la opción de ->

Años: completando el año se habilitarán las asignaturas y por último seleccionar ->

Asignatura: se completará automáticamente:

- 1. Tipo: hs o módulos,
- 2. Cantidad,
- 3. Listado de acto público en el cual se publicará la oferta.
- 4. Incumbencia,
- 5. Aéreas de Incumbencia,
- 6. Nivel

El horario debe completarse en cada día según corresponda la hs de inicio y fin.

Ej. 1. Si fuesen 3 hs con un recreo de 10 minutos en el mismo día se expresaría de la siguiente forma: 13:00 a 15:00 y 15:10 a 16:10

Ej. 2. Si fuese 2hs una los lunes y otra los martes se expresaría:

Lunes: 13:00 a 15:10

Martes: 15:10 a 16:10

Ej. 3. Si fuese un cargo se completarían todos los días que le competen al cargo con su horario de inicio y fin.

En caso que la situación de revista fuese "SUPLENTE" se habilitarán los campos siguientes:

- En Reemplazo de
- Doc. Reemplazado
- Motivo Ausencia
- Tipo de Licencia
- Desde
- Hasta Continúa (solo se podrá completar uno de los dos o la fecha hasta o el tilde continúa)

En caso que la situación de revista fuese "PROVISIONAL" se habilitará el campo "Creación"

#### 4.3. Guardar Cambios:

Al finalizar debe presionar el botón "GUARDAR CAMBIOS" para salvar los datos ingresados y de esta forma quedar generado el pedido, o "SALIR" para salir del sistema.

#### 4.4. Anular ID de Pedido Ingresado:

La ingreso de un pedido de acto público genera un registro único llamado "ID del Registro" el cual es un número único que identifica el pedido, una vez generado el pedido NO SE PODRA MODIFICAR, NI ELIMINAR, en caso de error u omisión se podrá ANULAR el ID de Pedido y cargar un nuevo pedido.

Seleccionando el ID podrá visualizar datos referenciales al mismo y luego presionando el botón "Anular" quedara marcado como anulado.

#### 4.5. Listados:

En esta sección podrá visualizar el número de "Registros Contados" en cada listado.

Botón "Pendientes": Presionándolo visualizará los pedidos pendientes de de ser ofrecidos en acto público.

(Cuando usted ingresa al módulo "Acto Público automáticamente se visualiza este listado")

Botón "Designados": Seleccionando la fecha desde y hasta (fecha de designado), podrá visualizar los pedidos que SAD 2 ya designo y por ello los quito del listado de pendientes.

#### 4.6. Área de Listados

Usted podrá seguir el estado de su pedido viendo los ID pendientes de designación o los ID ya designados.

El listado contiene los siguientes campos y descripción:

Cerrado: Este campo puede tomar 3 estados "Asignado": si está asignado a un listado de ofertas de acto público, "Pendiente": si por algún motivo se lo saco de listado o "Si" si se cerró el pedido, normalmente por que fue asignado a un docente. Id: Nro. Identificador del pedido SAD: SAD 1 o 2 -> siempre será 2 Grupo: Grupo listado de oferta de acto público Orientación: Orientación Año: Año Div.: División Revista: Revista CUPOF: CUPOF Asignatura: Asignatura Inc.: Incumbencias Ar.Inc: Areas de Incumbencias Nivel: Nivel Turno: Turno Carga: Cantidad de hs. o módulos Tipo: hs o módulos HLunes: horario de día lunes HMartes: horario de día martes HMiercoles: horario de día miércoles

HJueves: horario de día jueves HViernes: horario de día viernes Desde: fecha en que comienza una suplencia Hasta: fecha en que culmina una suplencia Cont: "True" = continua suplencia Nom. Reemplazado: Nombre del reemplazado Doc. Reemplazado: Documento del reemplazado Motivo: Motivo del reemplazado Tipo Lic.: Tipo de Licencia Creación: "True" Si el pedido es provisional y es de creación EnfIC: Enfermedades Infectocontagiosas Observación Escuela: Observación Escuela Nom Designado: Apellido y Nombre del designado Doc Designado: Documento del Designado Puntaje: Puntaje con el que fue designado Listado: Listado del puntaje que fue designado Observación AP SAD2: Observaciones del Acto Público en SAD2 Fecha AP SAD2: Fecha de modificación en SAD2 FEscuela: Fecha de Registración en la escuela FAnulado: Fecha de Anulado si fue anulado por la escuela Anulado: Contendrá la palabra "ANULADO" si fue anulado por la escuela Toma de Posesión: Fecha de Toma de Posesión Anula T Posesión: Fecha de Anulación de la Toma de Posesión (normalmente si el docente no se presenta a tomar posesión y abandona las horas) Cese: Fecha de cese ProlSupDesde: Fecha de Prolongación de suplencia "desde" ProlSupHasta: Fecha de Prolongación de suplencia "hasta" Observacion Alta/Cese: Observación que la escuela ponga en el alta o cese Pasado SAD2: Fecha de pasado a Contralor de La Plata en SAD2.

#### 5. SOLAPA Altas y Ceses

Desde esta solapa se pueden solicitar a SAD2 El Alta de Toma de Posesión de un docente o el Cese del mismo.

Para ver los ID pendientes y los pedidos de Alta o Cese lo puede visualizar desde la solapa "Actos Públicos" en el Ítem 4.5 y 4.6 de este manual.

Esta Solapa contiene 5 secciones a detallar:

#### 5.1 Selección de ID

En esta sección se Indica el Nro. de ID en el que se quiere realizar la operación de Alta o Cese, se presiona el botón "Buscar ID", y si el ID es correcto se recuperarán los datos del mismo.

Salir para finalizar.

#### 5.2. Datos de la Escuela:

En esta sección se muestran los datos identifica torios de la escuela.

#### 5.3. Datos de la Oferta:

En esta sección se visualizan los datos de la oferta.

#### 5.4. Datos del Designado:

En esta sección se visualizan los datos del docente designado.

#### 5.5. Alta y Cese:

En esta sección los campos se habilitan según corresponda, solo se puede hacer una operación por vez, el campo observación es un campo reservado para aclarar situaciones de la operación de Alta o Cese.

#### 5.5.1 Alta:

Se pide completar las fechas de nacimiento del designado y Toma de Posesión.

#### 5.5.2 Cese:

Se pide completar las fechas del Cese.

#### 5.5.3 Solo Decretos y Suplencias que Cubran Carga Horaria Semanal:

Esta sección es para suplencias que cubran carga horaria semanal, también se pedirá las fechas de nacimiento del designado, Toma de Posesión y Cese.

#### 5.5.4 Prolongación de Suplencia:

En esta sección se puede realizar una prolongación de suplencia poniendo la fecha Desde y Hasta según corresponda.

"Si existiera más de una Prolongación de Suplencia la escuela debe notificarlo llevando manualmente el tradicional formulario en papel de Altas y Ceses"

#### 5.5.5 Anulación de TP:

Esta sección se utiliza para notificar que el docente NO tomo posesión y por ello NO se cubre la carga horaria.

Al finalizar y en todos los casos debe presionar el botón "Guardar Cambios Realizados" para salvar los pedidos.

#### Aclaración:

Solo se podrá realizar una operación por vez, al pedir el Alta o Cese en un ID por esta sección.

El módulo de alta y cese NO tiene anulación de movimiento si se genera un transacción errónea la escuela debe comunicarse con soporte técnico de SAD 2 para reparar el error.

Secretaría de Asuntos Docentes II La Matanza